## Self-Checking Student Accounts

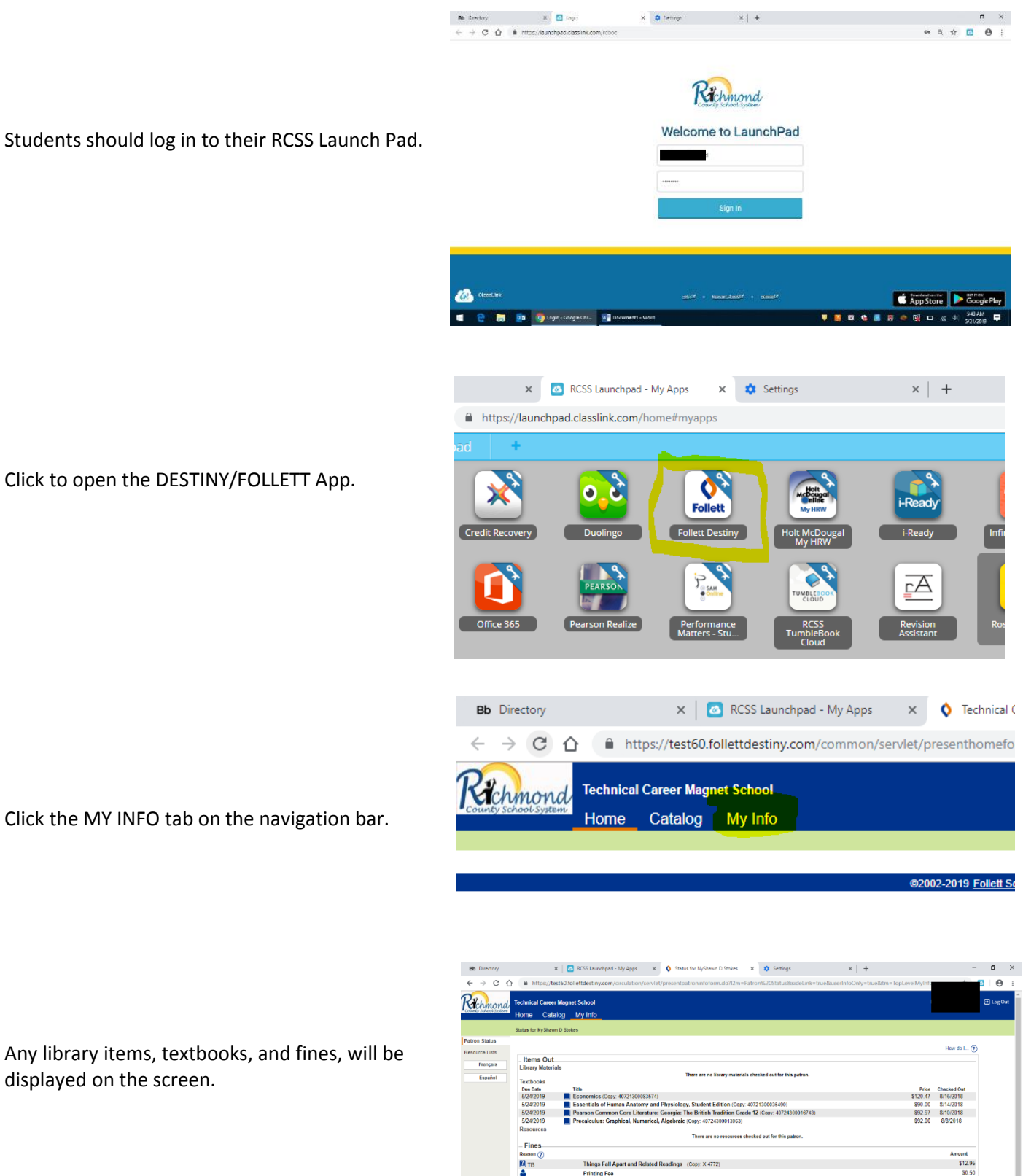

Recon

😑 🚊 🔯 🧔 Status fe

ded Titles

**D** 

Relata

U 🖪 🖬 😜 📓 月 👄 🗔 🗆 🦽 🕸

Any library items, textbooks, and fines, will be displayed on the screen.